## Van CSV naar XLS bestand

- Download het CSV bestand uit de regiotool. 1.
- Open Excel en klik op het menu GEGEVENS en daarna op de knop GEGEVENS OPHALEN 2.

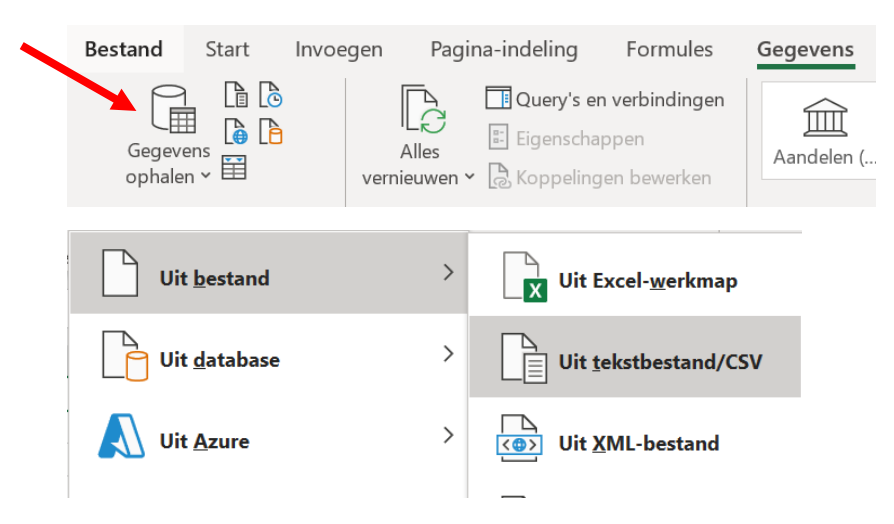

## Klik op uit BESTAND en uit TEKSTBESTAND/CSV 3.

Selecteer het juiste bestand en klik op IMPORTEREN 4.

## Selecteer als scheidingsteken KOMMA en klik op de knop LADEN 5.

## OR23-8211-REGIOTOOL-8211-ALLES-DUSIW-433 (13).csv

|                   | Scheidingsteken Gegevenstypedetectie |               |          |        |                                        |                      |              | Dorspronkelijk bestand Sch |  |  |  |
|-------------------|--------------------------------------|---------------|----------|--------|----------------------------------------|----------------------|--------------|----------------------------|--|--|--|
|                   | 200 rijen 🔹                          | p de eerste 2 | aseerd c | ▼ Geba | )1: Unicode (UTF-8) 🔹 Komma            |                      | 65001: Unico |                            |  |  |  |
| Aantal leerlingen | Formatie (FTE)                       | Vestiging     | Brin     | Nummer | Bevoegd gezag                          |                      | Sector       | Gemeente                   |  |  |  |
| 1.                | 13                                   | 00DX00        | 00DX     | 77456  | olen Athena                            | Stichting Vrijescho  | WPO          | ASSEN                      |  |  |  |
| 1                 | 29                                   | 00ZF00        | 00ZF     | 41414  |                                        | Stichting RENN4      | WPO          | ASSEN                      |  |  |  |
| 1                 | 28                                   | 00ZF15        | 00ZF     | 41414  |                                        | Stichting RENN4      | WPO          | ASSEN                      |  |  |  |
| 1                 | 13                                   | 03HR00        | 03HR     | 42607  | G.P.O. in Noord Nederland NoorderBasis | Vereniging voor G    | WPO          | ASSEN                      |  |  |  |
| 2                 | 11                                   | 06EO00        | 06EO     | 42607  | 6.P.O. in Noord Nederland NoorderBasis | Vereniging voor G    | WPO          | ASSEN                      |  |  |  |
| 1.                | 7                                    | 06HP00        | 06HP     | 32073  | jke Kindcentra Drenthe                 | Stichting Christelij | WPO          | ASSEN                      |  |  |  |
|                   | 14                                   | 06SV00        | 06SV     | 41414  |                                        | Stichting RENN4      | WPO          | ASSEN                      |  |  |  |
|                   | 5                                    | 07PA00        | 07PA     | 45000  | us                                     | Stichting Primeniu   | WPO          | ASSEN                      |  |  |  |
|                   | 5                                    | 08XL00        | 08XL     | 45000  | us                                     | Stichting Primeniu   | WPO          | ASSEN                      |  |  |  |
| 1.                | 11                                   | 09КО00        | 09KO     | 32073  | jke Kindcentra Drenthe                 | Stichting Christelij | WPO          | ASSEN                      |  |  |  |
| 2                 | 27                                   | 11KN00        | 11KN     | 32073  | jke Kindcentra Drenthe                 | Stichting Christelij | WPO          | ASSEN                      |  |  |  |
| 2.                | 20                                   | 11VZ00        | 11VZ     | 32073  | jke Kindcentra Drenthe                 | Stichting Christelij | WPO          | ASSEN                      |  |  |  |
| 2.                | 21                                   | 12OR00        | 12OR     | 32073  | jke Kindcentra Drenthe                 | Stichting Christelij | WPO          | ASSEN                      |  |  |  |
| 1.                | 13                                   | 14AS00        | 14AS     | 42719  | openbaar onderwijs Assen               | Stichting Plateau    | WPO          | ASSEN                      |  |  |  |
|                   | 11                                   | 14GR00        | 14GR     | 42719  | openbaar onderwijs Assen               | Stichting Plateau    | WPO          | ASSEN                      |  |  |  |
| 3.                | 24                                   | 14JI00        | 14JI     | 42719  | openbaar onderwijs Assen               | Stichting Plateau    | WPO          | ASSEN                      |  |  |  |
| 1                 | 13                                   | 14LV00        | 14LV     | 42719  | openbaar onderwijs Assen               | Stichting Plateau    | WPO          | ASSEN                      |  |  |  |
| 2                 | 20                                   | 15EF00        | 15EF     | 42719  | openbaar onderwijs Assen               | Stichting Plateau    | WPO          | ASSEN                      |  |  |  |
| 2.                | 29                                   | 15KJ00        | 15KJ     | 42719  | openbaar onderwijs Assen               | Stichting Plateau    | WPO          | ASSEN                      |  |  |  |
| 2.                | 16                                   | 15PM00        | 15PM     | 42719  | openbaar onderwijs Assen               | Stichting Plateau    | WPO          | ASSEN                      |  |  |  |

Laden 🔻 Gegevens transformeren Annuleren